# 2. Correspondre entre le site privé et public

## Naviguer par onglets

Les dernières verions des navigateurs Internet (Firefox, Safari, Google Chrome, Opera, Internet Explorer) permettent de naviguer par onglets en allant de l'un à l'autre. Nous vous conseillons d'utiliser Firefox pour sa rapidité.

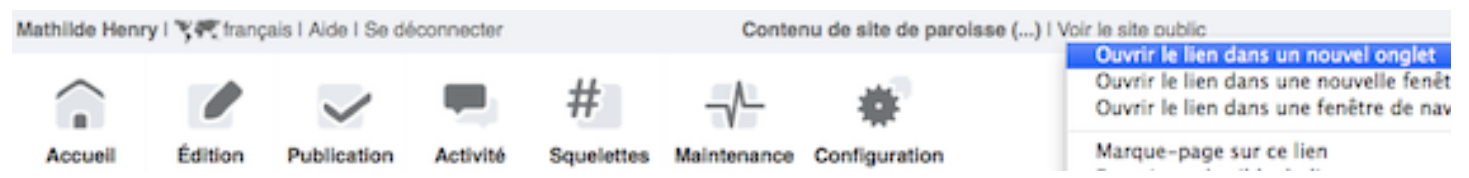

- 1. Sur l'espace privé, faire un clic droit en haut à droite [Voir le site public]
- 2. Dans le menu contextuel de la souris, faire un clic gauche [Ouvrir le lien dans un nouvel onglet]

Votre nouvel onglet est ouvert à droite de l'onglet où vous vous trouvez.

Pour y aller, cliquer à droite au-dessus de l'onglet actuel, vous voici sur le site public

## ➔ Fichier ou cookie de correspondance

Sur le site public, en haut à droite de la page,

figure deux liens **[Espace privé]** et **[Recalculer cette page]**, visibles seulement par les contributeurs identifiés sur le site. Ils signifient que le fichier **ou cookie de correspondance** entre espace privé et site public est activé.

Espace privé

### Recalculer cette page

Pour accélérer le temps de chargement des pages, le navigateur conserve certaines données dans leur mémoire, le cache. En **recalculant** la page, l'administrateur **met à jour** les éléments modifiés sur l'espace privé stockés dans la base de données, sans attendre la prochaine mise à jour du cache. Si vous oubliez de recalculer la page, le site le fera automatiquement dans quelques heures.

### Réactiver le cookie de correspondance

- 1. Si les liens de correspondance disparaissent, cliquer sur **[Accueil]** de l'espace privé
- 2. Et sous Information personnelles, [Activer le cookie de correspondance]

En quittant l'espace privé, penser à [Se déconnecter] si vous êtes sur un ordinateur public ou en déplacement.

Mathilde Henry

\* personnelles

Vous pouvez activer un cookle de correspondance

oe qui vous permettra de passer facilement du site

iblic au site privé. 🕐

Activer le cookie de

**Recalculer cette page** 

#

Auteur

Mathilde Henry

Mathilde

Paroisse di

Henry

Parolana de

Articles les plus récents

8. Styles possibles avec les boutons d

7. Afficher un PDF en pleine page

Textes de la messe du jour

Vidéos d'actualités

Saint(e) du jour

# Titre :